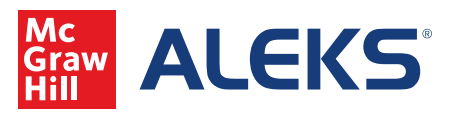

1. You can access the Class Tools that are available in the instructor module by going to the Class Administration sub navigation menu, then to Class Tools on the right side. You can also click on the Class Tools link at the top right side of the active screen. Under Class Tools you will find:

- Forum
- Calendar
- Resources
- Student View

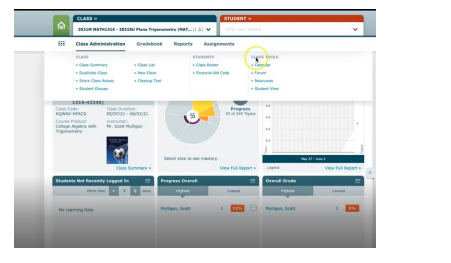

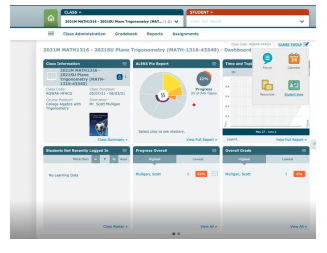

2. In the Class Forum, instructors and students can post new topics and have discussions.

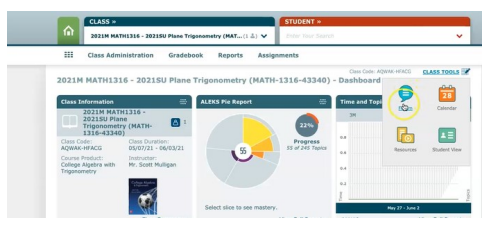

| CLASS +                          | STUDENT -                                                         |                  |
|----------------------------------|-------------------------------------------------------------------|------------------|
| 2021M MATH1316 - 202152 Plane To | iposenetry (MAT_(1.2.) V Enter Your Search                        | ~                |
| III Class Administration Gradel  | ook Reports Assignments                                           |                  |
| 2021M MATH1316 - 2021SU Plane    | Class Code: AQMA-<br>Trigonometry (MATH-1316-43340) - Class Forum | NACS CLASS TOOLS |
| Post a New Thread                | At any time, you can mark all the New messages as re              | ed Retresh       |
| Filters Unread Topic             | s 👻 Search 🔍                                                      |                  |
| There are no topics to display.  |                                                                   |                  |
|                                  |                                                                   |                  |
|                                  |                                                                   |                  |
|                                  |                                                                   |                  |
|                                  |                                                                   |                  |
|                                  |                                                                   |                  |
|                                  |                                                                   |                  |

3. The Class Calendar contains due dates for your assignments. You can also add notes to your Class Calendar.

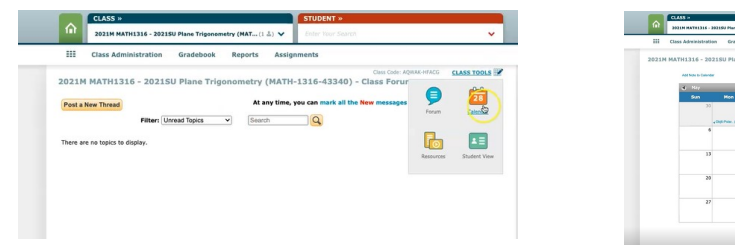

4. Resources allow you to customize your classes at both the class and topic level. Resources are available to students from the Resource link in their student account.

| nportant: By adding a resource that is a link to<br>e encourage you to review the privacy policies o | an external website, students will be<br>f each website you visit and use. | e able to access ex  | ternal webs   | ites from within     | ALEKS.     |
|----------------------------------------------------------------------------------------------------|----------------------------------------------------------------------------|----------------------|---------------|----------------------|------------|
| Add Resource                                                                                         |                                                                            |                      |               | McGraw-Hill F        | Resources  |
|                                                                                                    | Total Num                                                                  | ber of Resources: 19 | File Space Re | maining for this Cla | 55: 100 MB |
| pen All / Close All                                                                                  |                                                                            |                      |               | Add                  | Folder     |
| Actions 🔍 Select one or more rows to perform an i                                                    | iction.                                                                    |                      |               |                      |            |
| Resource Name                                                                                        | Resource                                                                   | <b>Topics Linked</b> | Visibility    | Date Hodified        | Reorder    |
| Lecture Notes<br>Edit   Quick Edit                                                                   | # German Shot 2021-05-<br>26_at_11.00.12_AM.png (19 NB)                    | 245 topics           | ۲             | 06/02/2021           | \$         |
| Decomposing a Vector into Two Orthogonal<br>Vectors<br>Edit   Quick Edit                             | * https://yosts.be/s01149e03gg                                             | 1 topic              | ۲             | 05/19/2021           | \$         |
| Finding the Component of a Vector along<br>Another Vector                                            | # https://yests.be/39799001060                                             | 1 topic              | ۲             | 05/19/2021           | \$         |
| Factoring a Trinomial with Lead Coefficient NOT = 1 - Merchant Method Ent   Quick Ent                | S Display Note                                                             | 1 topic              | ۲             | 04/26/2021           | ÷          |
| Factoring a Trinsmial with Lead Coefficient =     1 - Merchant Method     East Over East             | 2 Display Note                                                             | 2 topics             | ۲             | 04/26/2021           | ¢          |
| Set Builder and Interval Notation                                                                    |                                                                            | 1 topic              | ۲             | 04/26/2021           |            |

| SERIE ADDRESS A SERIES PERSONNEL PERSONNEL PER | CLASS TOPCS    |
|----------------------------------------------------------------------------------------------------|----------------|
|                                                                                                    |                |
| Mar Akazar Ite In the set of the set of the set         |                |
| Ame a tame to be a set of the set of the set |                |
|                                                                                                    |                |
| Constraints of the second second      |                |
| Compared and a second and a second and       |                |
| A the second second secon      |                |
| The second second secon |                |
| Open Control of the second second s                        |                |
| Use Narrows Topic  I are the research Topic  I are the research to the Topics part of the topic part of the topic part of topic part of topic part o | accessible and |
| Let the instance is subschedule space. Statement will be able to very the security of the factors paper for the origination of the instance of the statement of the security of the security of the secur      |                |
| term of the state balance character and the state of character and the state of character and the state of character and the state of the state of the state      | insted topics. |
| Types safekteds 0  Researces linked   Researces linked   Researces lin |                |
| Auforde etile Fragmennener ( Bentz All 1988)     Constanti and Banderstein Record Band Bandersteine etile statistice er adameteter     Constanti and Sagetised dari tereses                                                                                                    |                |
| Control and Controls Review     Control and Antonian Review     Control and Antonian with Reported Programmer     Control and a force representer: Egend Version multiplication with addition or submaction:     [1]                                                                                                    |                |
| Gold Partners and Higherse Expressions     Contactions     Contactions         |                |
| C Francetory a locar representer. Speed frantes well-pleaters with addition or submaction. 1 ()                                                                                                    |                |
| State Deservation                                                                                                    |                |
|                                                                                                    |                |
| Padud An with portine exponents: the write 1 B                                                                                                    |                |
| L. Huer him set partie control maturation process                                                                                                    |                |
| 8 GLI Myserial Expression                                                                                                    |                |
| Champyong tenerativeth heating confronting many has 1 13                                                                                                    |                |
|                                                                                                    |                |

5. By clicking on Student View in the Class Tools menu, you can take the Initial Knowledge Check, view your ALEKS Pie, work in Learning Mode, and complete assignments. By clicking on the Reset the Student View, you will restart the student experience from the beginning.

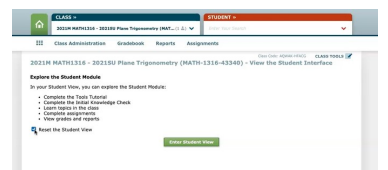